## ------ Il programma seguente non è stato eseguito durante il corso ------

Aggiungiamo una piccola modifica al software per ottenere il controllo di questi led e già che ci siamo creiamo una funzione con le tre istruzioni per la gestione dell'integrato 74HC595, in questo modo:

```
1E /*
2 * 74HC595 comandato da serial monitor
3
    :*/
4
5
   int dataPin = 8:
   int latchPin = 11:
6
7
   int clockPin = 12;
8
9 byte leds = 0:
10
11 void updateShiftRegister()
12 🖂 {
13
      digitalWrite(latchPin, LOW);
     shiftOut(dataPin, clockPin, MSBFIRST, leds);
14
15
     digitalWrite (latchPin, HIGH);
16 }
17 void setup()
18 🖂 {
19 pinMode(latchPin, OUTPUT);
20
     pinMode (dataPin, OUTPUT);
21
     pinMode (clockPin, OUTPUT);
22
23
     updateShiftRegister(); // chiamo la funzione di aggiornamento con la variabile leds = 0 per spegnere tutto
24
25
     Serial.begin(9600);
26
     delay(1000);
27
     Serial.println("Inserire il numero del led da accendere");
28
     Serial.println("da 0 a 7 oppure 'x' per spegnere tutto");
29 }
30
31 void loop()
32 🗄 {
33 if (Serial.available()) {
34
     char ch = Serial.read();
                                            // ch contiene il valore ASCII del carattere inserito da tastiera
      if (ch >= '0' && ch <= '7') {
35 E
     int led = ch - '0';
bitSet(leds, led);
                                            // sottraggo da ch il valore ASCII di zero e trasformo il risultato in numero intero
36
37
                                            // setto a 1 il bit = led nel byte leds
38
        updateShiftRegister();
                                            //aggiorno i led
39
        Serial.print("Ho acceso il led: ");
        Serial.println(led);
40
41
       }
42 if (ch == 'x') {
43
        leds = 0;
44
        updateShiftRegister();
45
        Serial.println("Spengo tutto");
46
       }
47
     }
48 }
```

Vediamo l'uso di un nuovo tipo di variabile con *byte leds* = 0, questa variabile può contenere un numero intero che va da 0 (zero) a 255 decimale ovvero da 0000000 a 1111111 in binario cioè un numero a 8 bit. Essendo 8 le uscite del chip che utilizziamo è immediato capire quali led vogliamo accendere e quali spegnere se usiamo questa notazione binaria dove 1 vuol dire led acceso e 0 led spento. L'altra istruzione nuova che vediamo è *bitSet(variabile\_byte, numero\_del\_bit\_da\_settare)*, se ad esempio scriviamo *bitSet(leds, 3) leds* che è = 00000000 diventerà 00001000 cioè il bit numero 4 da destra (si conta da 0) verrà cambiato ad 1, se questo era già uguale ad 1 l'operazione lo lascerà inalterato come anche non verranno modificati altri bit eventualmente già posti ad 1. Useremo poi questa variabile *leds* per inviare gli 8 bit seriali ed accendere il led corrispondente. Per spegnere tutti led dovremo inviare il carattere x, con il quale la variabile *leds* verrà azzerata nuovamente. Fino ad ora eravamo abituati a visualizzare le

Corso Arduino

operazioni compiute da Arduino sul monitor seriale, mentre qui ne vediamo l'uso come periferica di input verso Arduino. Nel loop infatti controlliamo se nella memoria della porta seriale (buffer) sono presenti dei caratteri con l'istruzione *Serial.available()*, che appunto restituisce il numero di caratteri presenti nel buffer, se l'if da come risultato "vero" leggiamo un carattere e lo mettiamo nella variabile (che definiamo essere di tipo carattere) ch con l'istruzione *char ch = Serial.read()*. A questo punto controlliamo se abbiamo ottenuto un carattere tra zero e sette o la lettera "x". Da notare che il confronto non lo facciamo con i valori numerici 0 e 7 (confronto numerico di tipo matematico), bensì con i caratteri di tipo testo infatti questi sono racchiusi tra virgolette. Il confronto verrà effettuato come dicevamo, non con il valore numerico rappresentato ma con il valore del codice ASCII del carattere (per il carattere 0 vale 48), questo modo di procedere è dovuto al fatto che dal monitor seriale con l'istruzione read() otteniamo un carattere in formato byte, saremo noi che dovremo poi interpretarlo nel modo corretto. Ritornando, se il confronto è positivo per il primo caso, troviamo l'istruzione *int led* = ch - '0' che tradotta significa: al byte in ch sottraiamo il valore del carattere 0 e il risultato lo memorizziamo come valore numerico intero nella variabile led in questo modo applichiamo una variazione di tipo (da testo a numerico) della variabile. Ora abbiamo "l'indirizzo" del bit da settare a 1. Se invece dal confronto iniziale risulta che abbiamo premuto la x vengono azzerati direttamente gli 8 bit della variabile leds, in tutti gli altri casi il programma non fa nulla e resta in attesa di un carattere valido.

Fino ad ora non abbiamo mai usato il pin 9 del chip 74HC595, quello contrassegnato come Q7S (o Q7\*) che è il serial out (uscita seriale). Collegando questo pin al pin data serial di un altro chip 74HC595 e collegando in parallelo i pin ST\_CP e SH\_CP dei due integrati possiamo raddoppiare le uscite cioè 16, sempre usando le solite tre uscite di Arduino.

Vediamo lo schema:

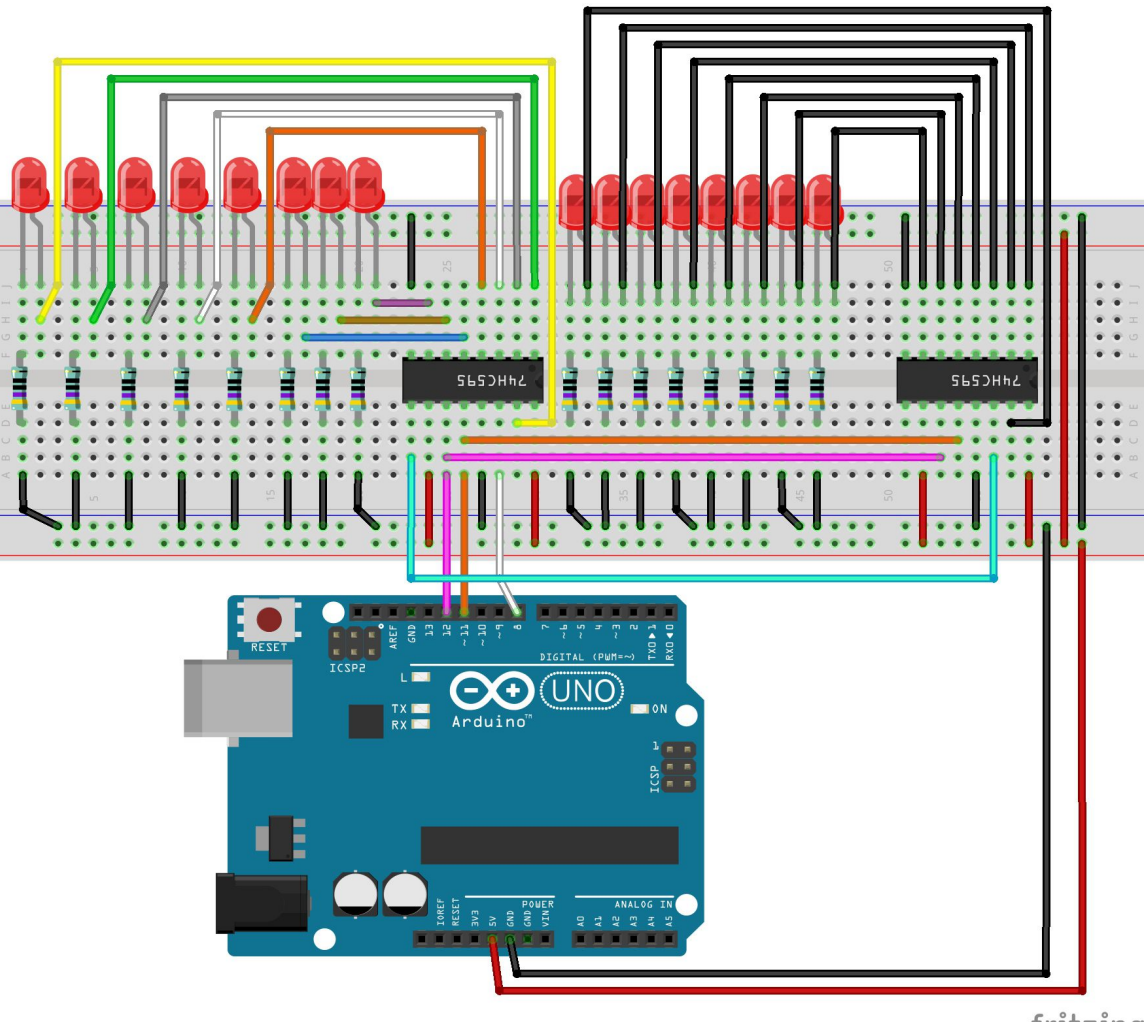

e ora il codice

```
2 // Name : shiftOut12,
 3 // Notes : Codice per usare 2 x 74HC595 Shift Register
                                                              11
 4 //
             : to count from 0 to 65535
 6
 7
   ////Pin connected to DS of 74HC595
8 int dataPin = 8;
 9 //Pin connected to ST CP of 74HC595
10 int latchPin = 11;
11 //Pin connected to SH CP of 74HC595
12 int clockPin = 12;
13
14 unsigned int numberToDisplay = 0;
15
16
17 - void setup() {
18 //set pins to output so you can control the shift register
19
    Serial.begin(9600);
20 pinMode(latchPin, OUTPUT);
21 pinMode(clockPin, OUTPUT);
22
   pinMode (dataPin, OUTPUT);
23 }
24
25 void loop() {
26 // count from 0 to 65535 and display the number
27
     // on the LEDs
28 for (numberToDisplay = 0; numberToDisplay < 65536; numberToDisplay++) {
    // take the latchPin low so
29
30
       // the LEDs don't change while you're sending in bits:
     digitalWrite(latchPin, LOW);
31
     // shift out the bits:
32.
     shiftOut(dataPin, clockPin, MSBFIRST, numberToDisplay);
33
      shiftOut(dataPin, clockPin, MSBFIRST, (numberToDisplay >> 8));
34
35
36
37
38
       //take the latch pin high so the LEDs will light up:
39
       digitalWrite(latchPin, HIGH);
40
       // pause before next value:
41
       Serial.println(numberToDisplay);
42
       delay(50);
43
     }
44 }
```

Ho usato lo stesso codice del primo esempio con modifiche minime che sono:

- 1. *numberToDisplay* :deve contenere un numero a 16 bit (abbiamo 16 led) quindi non può più essere di tipo int (intero con segno) che al massimo possono memorizzare 32767 ( $2^{15} 1$ ) il bit più significativo è riservato al segno (se = 1 numero negativo, se = 0 numero positivo). Per questo motivo diventa unsigned int (intero senza segno), in questo modo possiamo usare tutti e 16 i bit ( $2^{16} 1 = 65.535$ )
- 2. Il ciclo for andrà da 0 a 65.535
- 3. Dobbiamo inviare il dato seriale 2 volte, la prima volta così come lo otteniamo (vengono inviati solamente i primi 8 bit o gli ultimi 8 a seconda che sia MSBFIRST o LSBFIRST), per poter inviare gli altri 8 bit (da 8 a 15), dobbiamo usare un'operazione particolare che si chiama "*shift*" (scorrimento). Lo *shift* può avvenire verso destra (>>) o verso sinistra (<<) e l'entità dello</p>

spostamento è indicata dal numero esempio:

A = 00000101 (= 5 decimale) se eseguiamo A << 3 ora A = 00101000 (= 40 decimale) A = 00101000 (=40 decimale) se eseguiamo A >> 3 ora A = 00000101 (=5 decimale) Notare che l'istruzione *shiftOut(...)* fa esattamente la stessa cosa quando invia i dati al chip. Con il secondo invio i dati precedenti vengono a loro volta fatti scorrere, escono dal chip attraverso il pin Q7S e vanno al registro del secondo integrato.

Si possono concatenare altri integrati ottenendo 24, 32, 40, ... uscite, usando sempre lo stesso metodo e inviando i dati a gruppi di 8 uno per ogni chip usato.

Ovviamente potremo usare uno di questi integrati anche per controllare un display lcd che come abbiamo già visto necessita di sei collegamenti al nostro Arduino per poter funzionare, quindi saranno necessari sei pin anche per il 74HC595 e, per ragioni di compatibilità con diverse librerie, conviene lasciare vuoti i pin numero 2 (Q2) e 15 (Q0). Effettuiamo i collegamenti in questo modo:

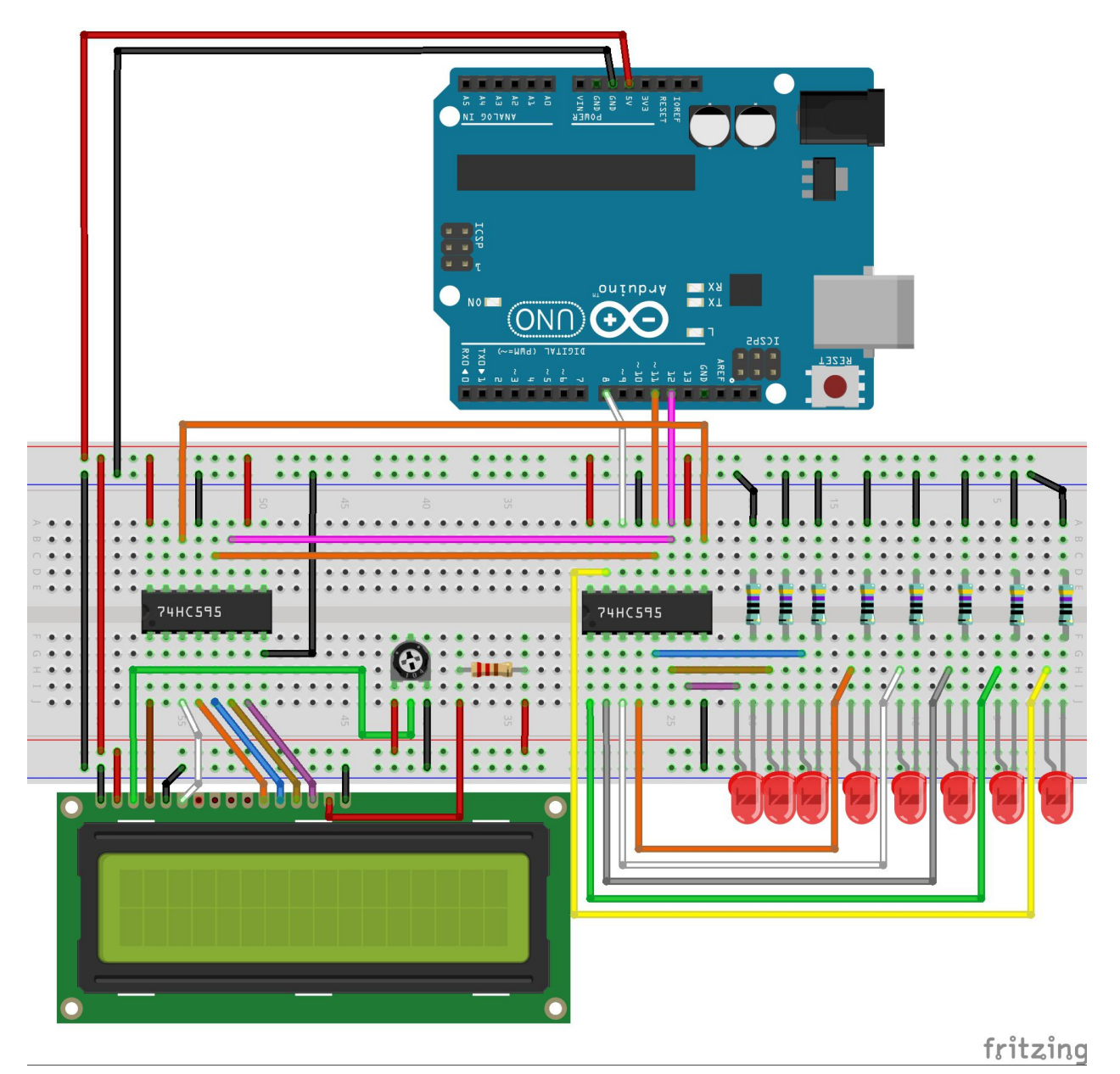

si tratta del circuito precedente capovolto per visualizzare dalla parte giusta l'LCD Per quanto riguarda lo sketch, per renderlo più semplice utilizzerò una libreria che a fronte di un po di studio, permette di gestire agevolmente anche un numero elevato di 74HC595 concatenati e sui quali

## Centro studi di Grignasco

possiamo connettere lcd, led e display a segmenti. La libreria in questione di chiama McMajan e usa un buon numero di funzioni per gestire i chip. Vediamo ora lo sketch poi commenteremo la libreria.

```
10/*
2 * 74Hc595LedLcd
    * utilizzo la libreria McMajan per gestire gli integrati
3
 4
    * a cui ho connesso 8 led e un lcd
    41
 5
 6
7
   #include <Ss_McMajan_Config.h>
8
9 // creo l'oggetto My595 per gestire i 2 integrati
10 hc595 My595(12,11,8,2); // latch12,clock11,data14,numero di 74hc595
11
12 unsigned char Leds;
13 unsigned char ledByte = 0;
14
15 byte effectId = 0;
16 byte prevEffect = 0;
17 byte effectRepeat = 0;
18 byte effectSpeed = 30;
19 int tempoLcd = 800;
20 unsigned long mioTempo = 0;
21
22 - void setup() {
23
     Leds=0;
      // definisco il tipo di lcd usato
24
     My595.DisplayReset(LCD595_BASIC_DISPLAY_INIT | LCD595_MORELINES ,1); // display multilinea
25
    My595.SetCursor(0,0,1,1);
My595.DisplayWrite("Setup is OK...",1);
26
                                                                          // cursore a 0,0, display tipo 1 sul secondo 595
27
                                                                          // stringa da scrivere sul secondo 595
     delay(3000);
My595.DisplayClean(1);
28
                                                                          // attesa...
29
                                                                          // cancello display
30 }
31
32 - void loop() {
33 🖂 🛛 do {
34
         effectId = random(6);
                                             // seleziono random l'effetto del gioco luci che voglio
      } while (effectId == prevEffect);
35
                                             // tra 0 e 6, se è uguale al precedente ritento
36
    prevEffect = effectId;
37
38 - switch (effectId) {
                                             // a seconda dell'effetto scelto, sempre in modo random
     case 0:
39
                                             // decido guante volte devo ripeterlo
40
       effectRepeat = random(1, 2);
41
          break;
42
      case 1:
43
        effectRepeat = random(1, 2);
44
         break;
45
     case 3:
        effectRepeat = random(1, 2);
46
47
         break;
48
      case 4:
49
       effectRepeat = random(1, 4);
50
         break;
51
      case 5:
        effectRepeat = random(1, 3);
52
53
         break;
54
      3
55
56 for (int i = 0; i < effectRepeat; i++) { // per ogni ripetizione dell'effetto scelgo la velocità
        effectSpeed = random(15, 90); // di lampeggio dei led ed eseguo l'effetto
57
58 🖂
          switch (effectId) {
59
         case 0:
```

```
60
           effectA(effectSpeed);
 61
            break;
 62
        case 1:
          effectB(effectSpeed);
 63
 64
            break;
        case 3:
 65
           effectC(effectSpeed);
 66
 67
           break;
 68
        case 4:
 69
            effectD(effectSpeed);
 70
            break;
 71
        case 5:
 72
            effectE(effectSpeed);
 73
            break;
 74
         }
 75
      }
 76 }
 77
 78 void effectA(int speed) {
 79⊡ for (int i = 0; i < 8; i++){
        for (int k = i; k < 8; k++) {
 80E
           regWrite(k, HIGH);
81
82
           delay(speed);
83
           regWrite(k, LOW);
      }
 84
         regWrite(i, HIGH);
 85
      }
 86
 87 [ for (int i = 0; i < 8; i++) {
       for (int k = i; k < 8; k++) {
 88 FI
           regWrite(k, LOW);
89
 90
           delay(speed);
91
           regWrite(k, HIGH);
        }
 92
 93
         regWrite(i, LOW);
     }
 94
 95 }
 96
97 void effectB(int speed) {
98 - for (int i = 7; i >= 0; i--) {
      for (int k = 0; k \le i; k++) {
99E
          regWrite(k, HIGH);
100
101
            delay(speed);
102
      }
            regWrite(k, LOW);
103
104
         regWrite(i, HIGH);
105
      }
106 for (int i = 7; i >= 0; i--) {
107⊡ for (int k = 0; k <= i; k++) {
           regWrite(k, LOW);
108
109
            delay(speed);
110
            regWrite(k, HIGH);
111
        }
112
         regWrite(i, LOW);
113
     }
114 }
115
116 void effectC(int speed) {
117
     int prevI = 0;
118⊡ for (int i = 0; i < 8; i++) {
```

```
119
          regWrite (prevI, LOW);
120
          regWrite(i, HIGH);
          prevI = i;
121
122
          delay(speed);
123
       }
124 🖂
      for (int i = 7; i >= 0; i--) {
        regWrite(prevI, LOW);
125
126
         regWrite(i, HIGH);
         prevI = i;
127
128
          delay(speed);
129
        }
130 }
131
132 - void effectD(int speed) {
133⊡ for (int i = 0; i < 4; i++) {
134E
         for (int k = i; k < 0; k++) {
135
             regWrite(k, HIGH);
              regWrite(7 - k, HIGH);
136
137
             delay(speed);
138
             regWrite(k, LOW);
139
             regWrite(7 - k, LOW);
140
         }
141
          regWrite(i, HIGH);
142
          regWrite(7 - i, HIGH);
143
        }
144 🖂
       for (int i = 0; i < 4; i++) {</pre>
        for (int k = i; k < 8; k++) {
145 F
             regWrite(k, LOW);
146
147
             regWrite(7 - k, LOW);
148
             delay(speed);
149
              regWrite(k, HIGH);
150
              regWrite(7 - k, HIGH);
151
          }
           regWrite(i, LOW);
152
153
          regWrite(7 - i, LOW);
154
      }
155 }
156
157 void effectE(int speed) {
158⊡ for (int i = 7; i >= 0; i--){
          for (int k = 0; k \le i; k++) {
159E
             regWrite(k, HIGH);
160
             regWrite(7 - k, HIGH);
161
162
             delay(speed);
163
             regWrite(k, LOW);
164
              regWrite(7 - k, LOW);
165
          }
166
          regWrite(i, HIGH);
           regWrite(7 - i, HIGH);
167
168
       }
169 }
170
171 void regWrite(int pin, bool state) {
172
       bitWrite(ledByte, pin, state);
173
       My595.Set595Pin(ledByte,0);
174
       My595.Send595();
175
       //in questa che è la funzione richiamata più spesso
176
       //aggiungo la scrittura sul display lcd
177日
       if (millis() - mioTempo > tempoLcd) {
                                                       // posizione cursore (leds mod 13, leds mod 2)
1.78
         My595.SetCursor(Leds%13,Leds%2,1,1);
179
        My595.DisplayChar(32+Leds%96,1);
                                                       // scrivo 1 carattere alla volta partendo da ASCII 32
         Leds++;
180
181
          mioTempo = millis();
182
       3
183 }
```

Questo Sketch è sensibilmente più lungo perché si occupa di definire diverse condizioni come durata, numero di ripetizioni e tipo di effetto luminoso per ottenere un gioco di luci da applicare ai led connessi al primo chip 74HC595, poi in ultimo scrive ad uno ad uno tutti i caratteri stampabili sull'lcd.

Il programma non è parametrizzato per cui aggiungendo un altro 74HC595 con 8 led non verrebbe gestito dagli effetti luminosi, per fare questo sono necessarie delle modifiche che però rischiavano di rendere meno chiaro lo sketch.

La riga 10 crea l'oggetto che è incaricato di gestire i due registri di scorrimento. Nel setup viene definito il tipo di display utilizzato e viene resettato .

All'inizio del loop vediamo una nuova istruzione: *do {…} while* … Questa istruzione ripete quello che c'è tra le parentesi graffe fino a che non è soddisfatta la condizione scritta dopo il while. Nel nostro caso viene assegnato a caso un numero tra 0 a 6 alla variabile effectId finché non risulta diverso dal numero assegnato la volta precedente. Subito dopo troviamo l'istruzione *switch (variabile) { case* 

valore\_variabile\_1: case valore\_variabile\_2: default: ... } a seconda del valore della variabile eseguo le istruzioni all'interno del case corrispondente se il valore è diverso da quelli considerati eseguo le istruzioni scritte in default, se all'interno di un case devo definire delle variabili allora è obbligatorio aggiungere le parentesi graffe. Dopo aver eseguito le istruzioni previste, per velocizzare il programma evitando di controllare anche tutti gli altri case, si aggiunge di solito l'istruzione break che interrompe l'esecuzione di tutto lo switch e continua con il comando successivo. Notare che le linee di programma con case e default terminano con due punti (:) e non punto e virgola (;)

A seguire troviamo le funzioni che creano i giochi di luce e che per accendere o spegnere i led richiamano la funzione *regWrite(int pin, bool state)* che richiede 2 parametri, il primo è l'uscita (da Q0 a Q7) da impostare e come secondo parametro lo stato dell'uscita (alto o basso). Questi 2 valori vengono passati all'istruzione *bitWrite(byte\_var, bit\_num, stato)* con la quale siamo in grado di impostare a 1 o a 0 il valore di un bit di una variabile di tipo byte, nel nostro caso *ledByte*. Le due istruzioni successive che fanno parte della libreria McMajan sono: *Set595Pin(byte, numero\_chip)* che esegue l'invio degli 8 bit seriali al chip indicato e *Send595()* che trasferisce i valori alle uscite collegate.

Le ultime quattro righe si occupano di gestire l'lcd scrivendo ogni 800 millisecondi uno dopo l'altro i caratteri stampabili sul display utilizzando altre due funzioni della libreria che sono: *SetCursor(X\_pos, Y\_pos, tipo\_lcd, numero\_chip)* che ci permette di posizionare il cursore del display alla riga X e colonna Y, tipo\_lcd normalmente è uguale ad 1 e numero chip è come sempre il numero di integrato al quale è collegato il display (partendo da zero), infine *DisplayChar(carattere, numero\_chip)* scrive il carattere indicato nella posizione corrente del cursore del display. L'elenco di tutte le funzioni di questa libreria si trova on-line ma per comodità le ho riportate in un documento pdf di veloce consultazione.

Manteniamo ora lo stesso circuito a cui aggiungiamo una resistenza da 1K ohm e una fotoresistenza collegate in serie tra positivo e negativo e il centro lo colleghiamo con il pin analogico A0 di Arduino come nel seguente schema

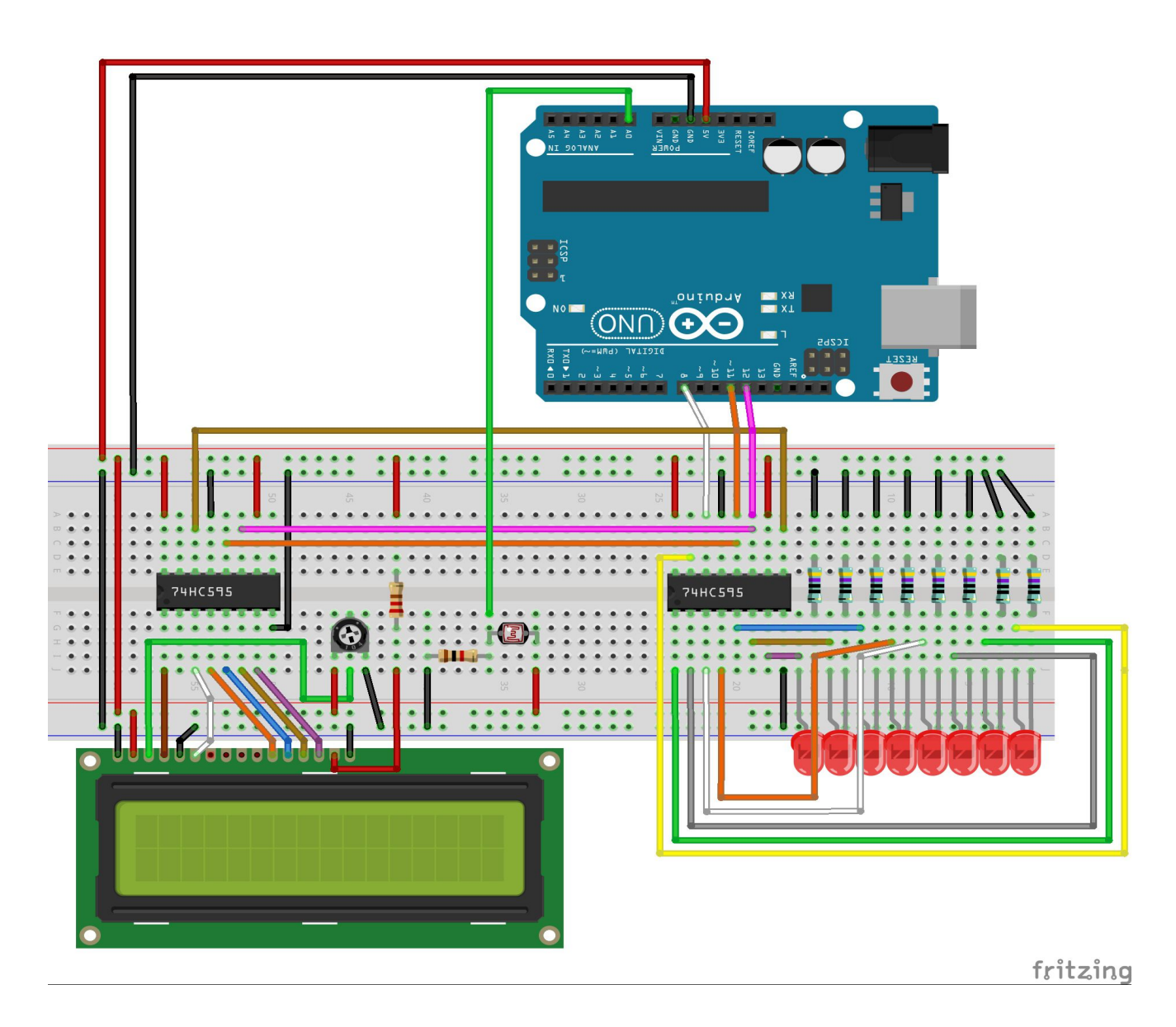

e carichiamo lo sketch seguente:

## Centro studi di Grignasco

```
18/*
    * 74Hc595LedLcdFtc
 2
    * utilizzo la libreria McMajan per gestire gli integrati
 3
     * a cui ho connesso 8 led e un lcd
 4
    * per visualizzare in forma scritta e visuale la luminosità rilevata da
 5
    * una fotocellula connessa al pin A0
 6
 7
     +1
 8
 9
   #include <Ss McMajan Config.h>
10
   // creo l'oggetto My595 per gestire i 2 integrati
11
12 hc595 My595(11,12,8,2); // latch12, clock11, data14, numero di 74hc595
13
14 int ftc = 0;
15 int luce = 0;
16 unsigned char leds;
17
18 - void setup() {
19
      leds=0:
      // definisco il tipo di lcd usato
20
21
      My595.DisplayReset(LCD595_BASIC_DISPLAY_INIT | LCD595_MORELINES ,1); // display multilinea
                                                                           // cursore a 0,0, display tipo 1 sul secondo 595
22
      My595.SetCursor(0,0,1,1);
23
     My595.DisplayWrite("Setup is OK...",1);
                                                                           // stringa da scrivere sul secondo 595
24
      delay(3000);
                                                                           // attesa...
                                                                           // cancello display
25
      My595.DisplayClean(1);
26 }
27
28 - void loop() {
29
      int leggiFtc = analogRead(ftc);
                                                  // essendo un pin analogico non devo dichiarare nulla nel setup
      int numLedAccesi = leggiFtc / 101;
if / numLedAccesi = leggiFtc / 101;
                                                    // max valore ftc= 910 / 9 combinazioni = 101
30
31
      if (numLedAccesi > 8) numLedAccesi = 8;
      leds=0:
32
33 		 for (int i = 0; i< numLedAccesi; i++) {</pre>
                                                   // per ogni led acceso
34
        bitSet(leds,i);
                                                   // metto a uno il bit corrispondente in leds
35
36
      luce= map(leggiFtc, 0, 910, 0, 100);
                                                   // trasformo in valore da 0 a 100 la lettura analogica
37
      regWrite();
38
      delay(500);
39 }
40
41 void regWrite() {
      Mv595.Set595Pin(leds.0);
                                                  // accendo i led
42
                                                  // creo una variabile temporanea
43
      char myBuf[12];
44
      My595.DisplayClean(1);
                                                   // pulisco il display collegato al chip 1
      Mv595.SetCursor(1.0.1.1);
                                                   // posizione cursore carattere 2, riga 1, tipo 1, chip 1
45
46
      My595.DisplayWrite("Luminosita'= ",1);
                                                 // scrivo sul chip 1
47
      My595.SetCursor(6,1,1,1);
                                                   // posiziono cursore carattere 6, riga 2, tipo 1, chip 1
     My595.DisplayWrite(itoa(luce,myBuf,10), 1); // scrivo il numero contenuto in luce, dopo averlo trasformato in strings
48
      //My595.DisplayWrite(luce,1);
49
                                                   // così non funziona!!
50
      My595.SetCursor(9,1,1,1);
                                                   // mi posiziono dopo il numero appena scritto
51
      My595.DisplayWrite("%",1);
                                                   // aggiungo il carattere percento
52
      Mv595_Send595();
                                                   // invio tutto quello che ho fatto prima alle uscite dei 74HC595
53 }
```

Il setup è lo stesso di prima, alla riga 29 leggo il valore di tensione fornito dal partitore composta dalla resistenza fissa da 1000 Ohm e la fotocellula che in piena luce ha anch'essa una resistenza di circa 500 Ohm e al buio circa 100K Ohm che varierà da 0 (al buio = 0 Volt) a 1023 (piena luce = 5 Volt). Verificando sperimentalmente il valore massimo di tensione che il circuito mi fornisce è di 4,76V e infatti il valore massimo che ottengo è circa 910-915 sul pin A0, per cui nella riga 30 in cui eseguo il calcolo di quanti led accendere (da 0 a 8 quindi 9 passi) divido il valore ottenuto dal la lettura per 101 (910 / 9 = 101). Alla linea 36 trasformo il valore in un numero da 0 a 100 per poterlo scrivere sul display come percentuale. Alla riga 41 inizia la funzione di invio dati ai due 74HC595, prima scrivo nel registro del primo integrato il valore corrispondente ai led da accendere poi dopo aver pulito lo schermo scrivo un testo sulla prima linea e sulla seconda linea, siccome la libreria che usiamo non gestisce la scrittura di un dato numerico, devo per forza convertirlo in alfanumerico (o stringa). Per fare questo devo creare una variabile di tipo matrice di caratteri (*char myBuf[]*) di lunghezza adeguata e poi usando la funzione (integer to ascii) *itoa(numIntero, char variabile\_array [], baseNumIntero)* propria del linguaggio C

effettuare la trasformazione, in questo caso il risultato viene inviato direttamente al registro del secondo integrato aggiungendo il carattere % al termine del valore. Con l'ultima istruzione invio tutti i dati memorizzati alle rispettive uscite ( led e lcd).